## Tutorial

Per sapere come contattare gli uffici comunali occorre cliccare sulla voce Amministrazione

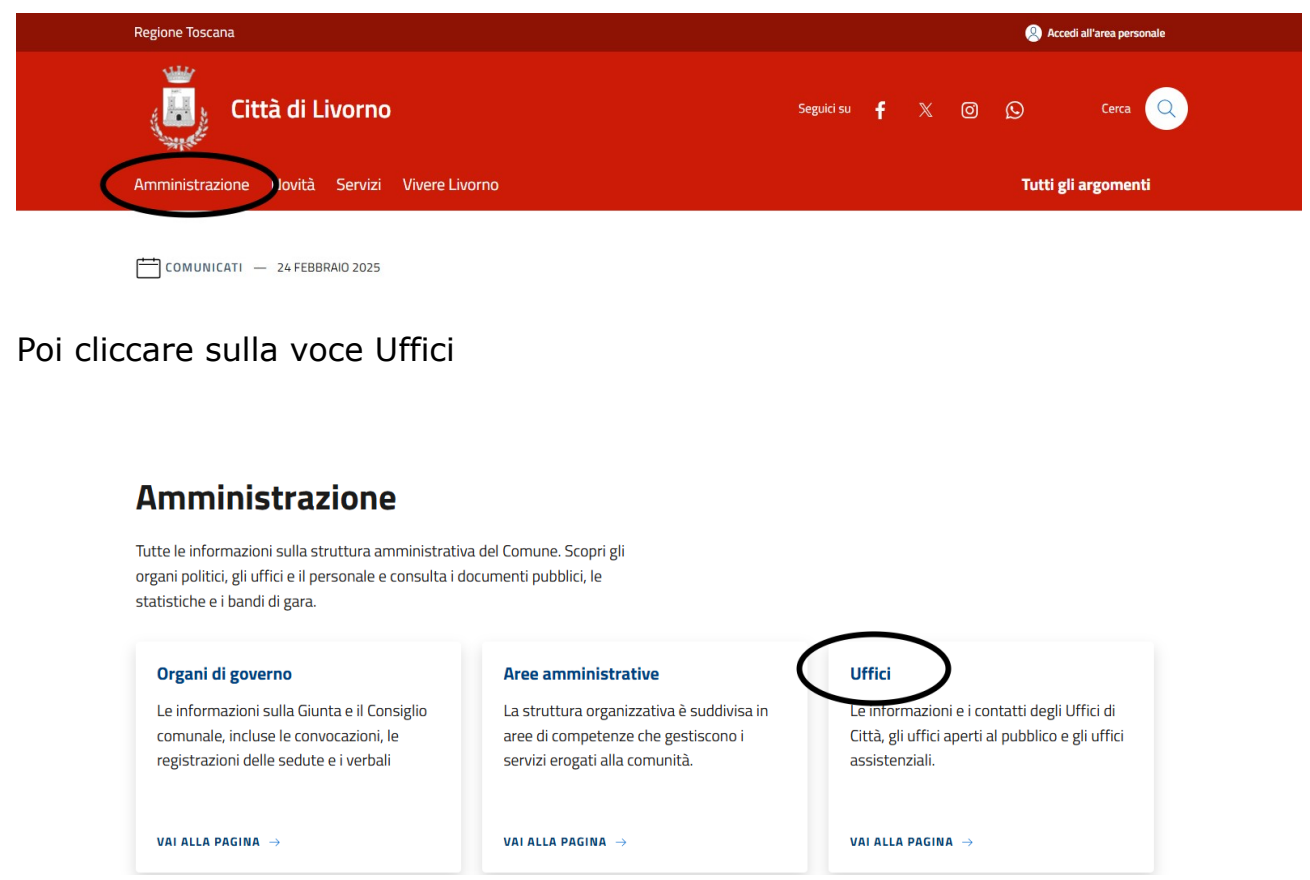

Nella sezione Uffici sono elencati sei uffici in evidenza e più in basso tutti gli uffici comunali in ordine alfabetico.

È possibile ricercare l'ufficio di interesse anche dal motore di ricerca interno al sito presente in alto a destra in home page e indicato con la parola cerca accanto alla lente di ingrandimento.

| Regione Toscana                               | Accedi all'area personale  |
|-----------------------------------------------|----------------------------|
| Città di Livorno                              | Seguiri su 🕇 🗶 🞯 🕲 Cerca 🔍 |
| Amministrazione Novità Servizi Vivere Livorno | Tutti gli argomenti        |

## COMUNICATI — 24 FEBBRAIO 2025

Cliccando sulla lente di ingrandimento si apre una schermata in cui è possibile inserire una parola chiave per ricercare l'ufficio di interesse

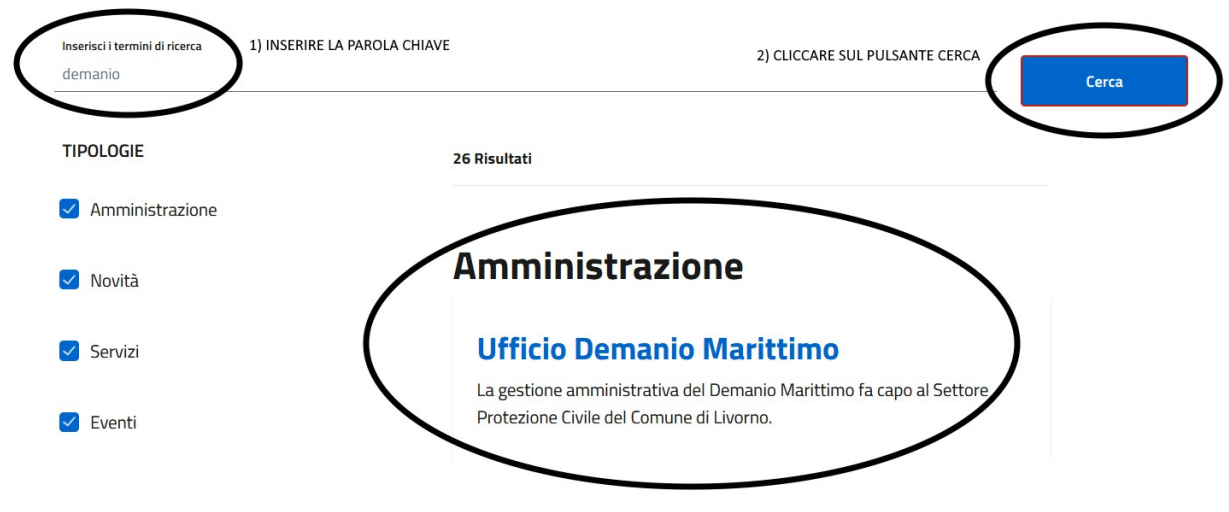

3) IL PRIMO RISULTATO OTTENUTO SARÀ L'UFFICO RICHIESTO

All'interno della pagina di ciascun ufficio sono presenti i contatti email ed i numeri di telefono di riferimento. È presente anche un elenco dei servizi offerti dall'ufficio stesso. In ciascun servizio sono ulteriormente elencati i contatti email ed i numeri di telefono specifici per il servizio richiesto.

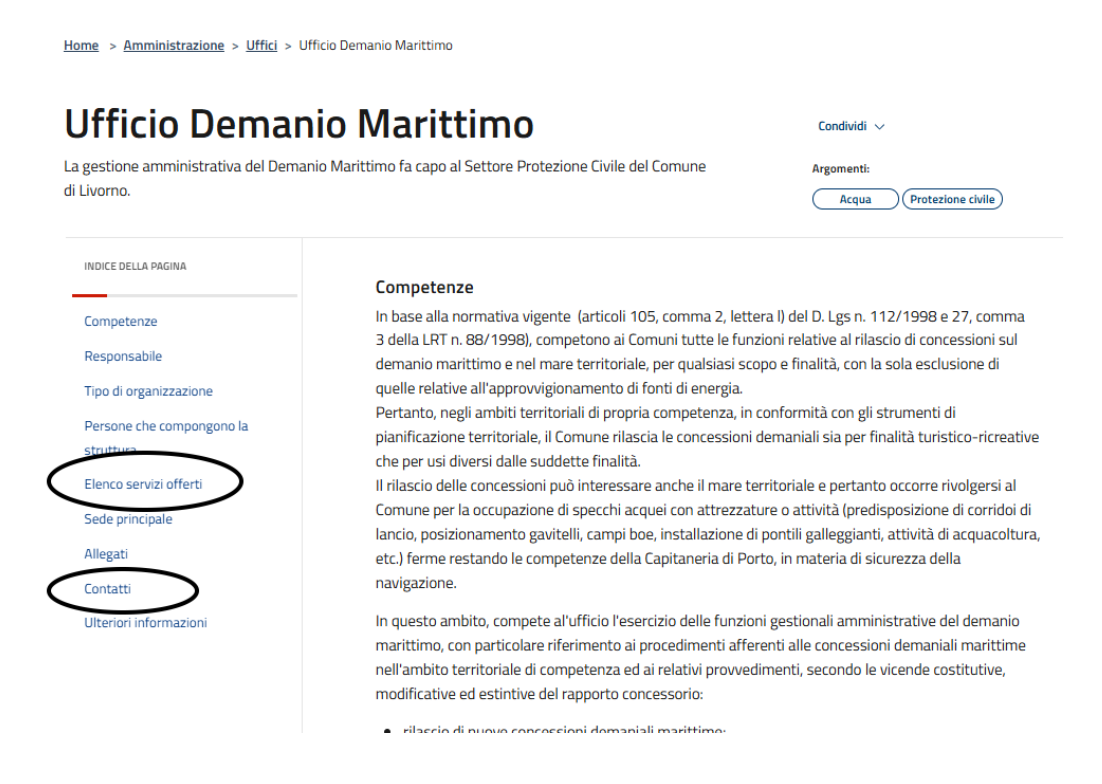